## How to Set Up the Timed Anti Passback

**Timed Anti PassBack** restricts frequent entries by setting an initialization time for anti-passback. This feature prevents users from re-authenticating with the same device immediately after access authentication, ensuring a defined period must elapse before re-authentication is possible.

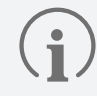

Timed Anti PassBack can be used without a separate BioStar 2 license.

## Setting Timed Anti PassBack on the Door

- 1 Click DOOR.
- 2 Click ADD DOOR and set Information, Configuration, Option, etc.

| Information                                             |                                                                                                  |                                                                                     |                                     |
|---------------------------------------------------------|--------------------------------------------------------------------------------------------------|-------------------------------------------------------------------------------------|-------------------------------------|
| Name     Description                                    |                                                                                                  | • Group                                                                             | All Doors 💌                         |
| Configuration                                           |                                                                                                  |                                                                                     |                                     |
| <ul> <li>Entry Device</li> <li>Door Relay(*)</li> </ul> | BioStation 2a 50993389 (192.168.120.9)<br>Relay 0 of BioStation 2a 50993389 (192.168.120.9) Devi |                                                                                     |                                     |
| Exit Button                                             | Input Port 0 of BioStation 2a 50993389 (192.168.120.9) 💌                                         | + Switch                                                                            | Normally Open                       |
| Door Sensor                                             | Input Port 1 of BioStation 2a 50993389 (192.168.120.9) 💌                                         | Does not activate rel     Switch     Use sensor when Entry     Confirmed APB enable | lay OFF<br>Normally Open<br>y OFF 1 |
| Option                                                  |                                                                                                  |                                                                                     |                                     |
| Open<br>• Open Time                                     | 3 sec                                                                                            | Lock when     door is closed     Use Automatic Door                                 | OFF<br>OFF                          |
| Dual Authentication  • Device                           | No device 💌                                                                                      |                                                                                     |                                     |
| Anti-Tailgating • Sensor                                | None •                                                                                           |                                                                                     |                                     |

▶ The image above is an example screen and may differ from the actual screen.

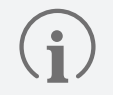

- If the door is set up with a wireless door lock, Timed Anti PassBack cannot be used.
- Timed Anti PassBack can only be set when Entry Device or Exit Device and Door Relay are selected.
  - Since this feature is used to enhance door security, it can be set even when one of the Entry Device or Exit Device is selected.
- Timed Anti PassBack and Use sensor when Entry Confirmed APB enabled features cannot be used at the same time.
- Timed Anti PassBack and Anti PassBack features cannot be used at the same time.

3 Set Timed Anti PassBack to Use and enter the desired reset time.

| Timed Anti PassBack |     |            |    |      |  |
|---------------------|-----|------------|----|------|--|
| Timed APB           | Use | Reset Time | 10 | min. |  |

▶ The image above is an example screen and may differ from the actual screen.

- **Reset TIme**: The input unit is in minutes (min.), with a default setting of 10 minutes. Users can input a time within the range of 0 to 60 minutes.
- **4** Click **OK** to save the settings.

If Timed Anti PassBack occurs after setup, you can check the event and image logs in the MONITORING menu.

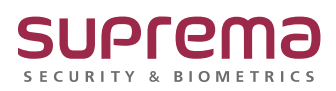

© 2024 Suprema Inc. Suprema and identifying product names and numbers herein are registered trade marks of Suprema, Inc. All non-Suprema brands and product names are trademarks or registered trademarks of their respective companies. Product appearance, build status and/or specifications are subject to change without notice.